## Accessing the Data Quality Report in Elite

All Service and Medical Directors used to receive the Data Quality Report from WARDS every month. Unfortunately we are unable to schedule reports to these groups in WARDS Elite. All Service and Medical Directors have individual access to run this report locally. To access the report after you have logged into your account go to the **Tools** tab then click **Report Writer** hyperlink.

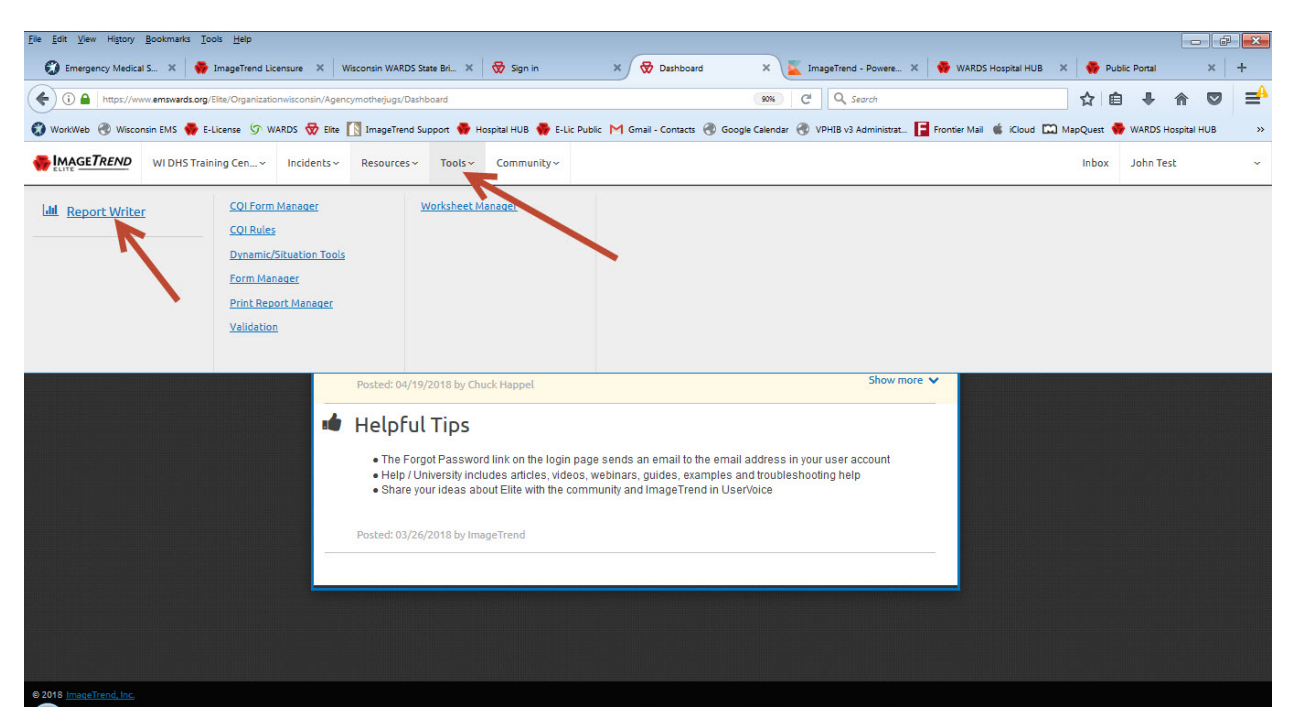

In the *Search* box just type in "*data*" and the *Ambulance Run Data Report* will show up in the *Call Information* folder. *Click* on it to open it up.

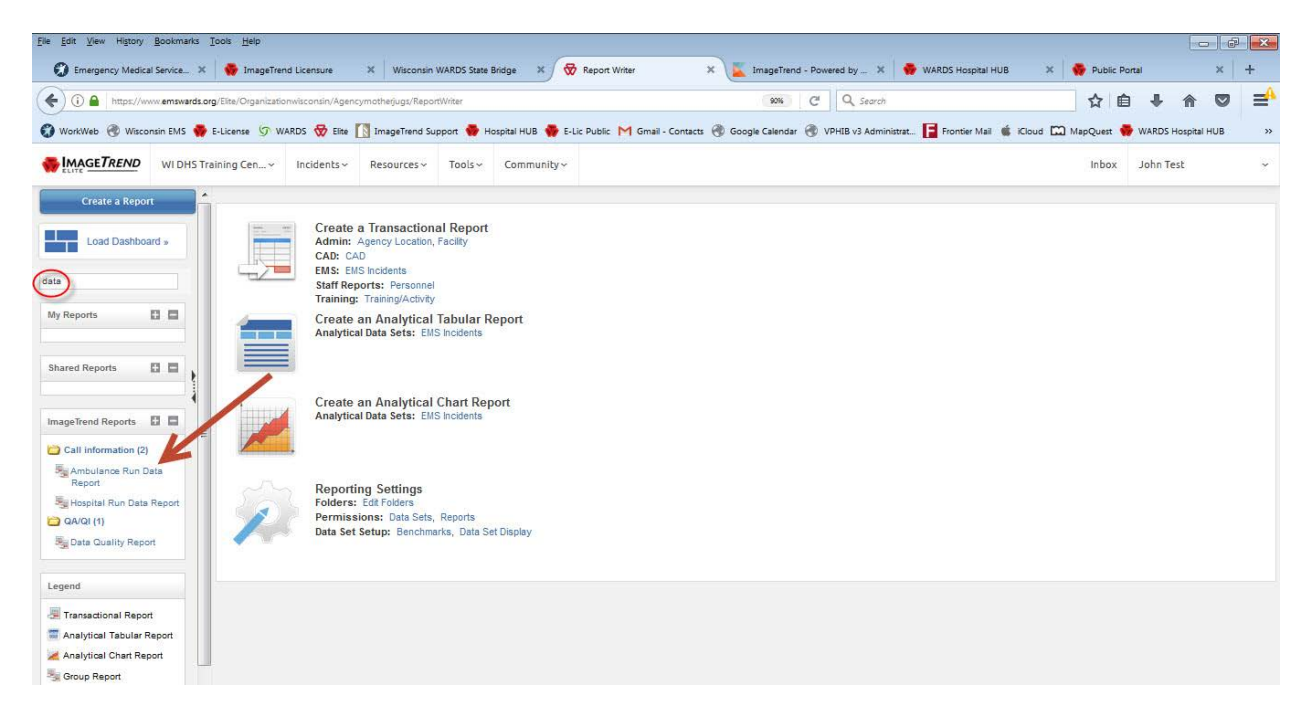

The first thing is to determine the date range you want to include. There are three different ways to choose them,

| <u>File E</u> dit <u>V</u> iew Higtory | Bookmarks Too     | ols <u>H</u> elp                   |                                                                                                    |                  |               |                |                                 |                              |             |           |            |            | ð 🔀 |
|----------------------------------------|-------------------|------------------------------------|----------------------------------------------------------------------------------------------------|------------------|---------------|----------------|---------------------------------|------------------------------|-------------|-----------|------------|------------|-----|
| Emergency Medica                       | I Service X       | 🙀 ImageTrend Licensure             | Wisconsin WARDS State Bridge                                                                                      | * 🗙 🔂 R          | leport Writer | ×              | ImageTrend - Powered by >       | WARDS Hospital HUB           | ×           | Public Po | rtal       | ×          | +   |
| (i)                                    | ww.emswards.org/E | lite/Organizationwisconsin/Agencym | notherjugs/ReportWriter                                                                                           |                  |               |                | . ♥ 90% C <sup>4</sup> Q, Searc | h                            |             | ☆ 自       | <b>↓</b> 1 |            |     |
| 🕄 WorkWeb 🛞 Wiscon                     | nsin EMS 🏘 E-l    | icense 🔄 WARDS 😽 Elite 🚺           | ImageTrend Support 😽 Hospita                                                                                      | I HUB 🉀 E-Lic F  | Public M Gmai | - Contacts 🛞 G | oogle Calendar   VPHIB v3 Adm   | ninistrat 📘 Fre Search using | Google 🖾 Ma | pQuest 😽  | WARDS Hos  | pital HUB  | ,   |
|                                        | WI DHS Train      | ing Cen v Incidents v              | Resources ~ Tools ~ Co                                                                                            | mmunity ~        |               |                |                                 |                              |             | Inbox     | John Test  |            | ~   |
| Create a Repor                         | <b>۱</b>          | Actions ¥                          |                                                                                                    |                  |               |                |                                 |                              |             |           |            |            |     |
| Load Dashboa                           | ard »             | Ambulance Run Data F               | Report                                                                                                    |                  |               |                |                                 |                              |             |           | Res        | et Filters | i   |
| data                                   |                   | Filter Your Results                | K                                                                                                    | ·                | 60            |                |                                 |                              |             |           |            |            |     |
| My Reports                             |                   | Incident Date:<br>Agency Name      | is between                                                                                                    |                  | and           | •              | 1                               |                              |             |           |            | ^          |     |
| Shared Reports                         |                   | (dAgenoy.03):                      | Search<br>Available                                                                                               |                  |               |                | Selected                        |                              |             |           |            |            |     |
| ImageTrend Reports                     |                   |                                    | TEST PROVIDER<br>WI DHS Training Center Test Acc                                                                  | ount             |               | >              |                                 |                              |             | ^         |            | =          |     |
| Call information (2)                   |                   |                                    |                                                                                                    |                  |               | -              |                                 |                              |             | ~         |            |            |     |
| Report Report                          | ata               | Response Type Of Service           | is in 💌                                                                                                    |                  |               |                |                                 |                              |             |           |            |            |     |
| Se Hospital Run Data                   | Report            | (eResponse.05):                    | Search                                                                                                    |                  |               |                |                                 |                              |             |           |            |            |     |
| 😂 QA/QI (1)                            | et                |                                    | Available<br>911 Response (Scene)<br>Automatic Aid<br>Bariatric Transport or Special Eq<br>Community Paramedicine | uipment Delivery |               | <b>^</b>       | Selected                        |                              |             | *         |            |            |     |
| Legend                                 |                   |                                    | Critical Care Interfacility Transfer<br>EMS Service Call Lift/Move                                                |                  |               | +              |                                 |                              |             | -         |            |            |     |
| January Transactional Report           | 1                 | Situation Provider                 | is in 💌                                                                                                    |                  |               |                |                                 |                              |             |           |            |            |     |
| 🖀 Analytical Tabular R                 | leport            | Primary Impression                 |                                                                                                    |                  |               |                |                                 |                              |             |           |            | *          |     |
| Analytical Chart Rep                   | port              |                                    |                                                                                                    |                  |               |                |                                 |                              |             |           |            |            |     |
| Sroup Report                           |                   | Generate Report                    |                                                                                                    |                  |               |                |                                 |                              |             |           |            |            |     |
| 1000 2 8 02 mPW PP                     | -                 |                                    |                                                                                                    |                  |               |                |                                 |                              |             |           |            |            |     |

First choose if you want a range that is between, before, after, equal to, etc. then choose a description. This could be *This Week, Last Month* or *This Year*. For this report we will be using *is equal to* & *Last Month*.

To choose a specific date, first choose *is equal to* & *Pick Date*. Then click the calendar and navigate to the date you want to use. All three options are shown below:

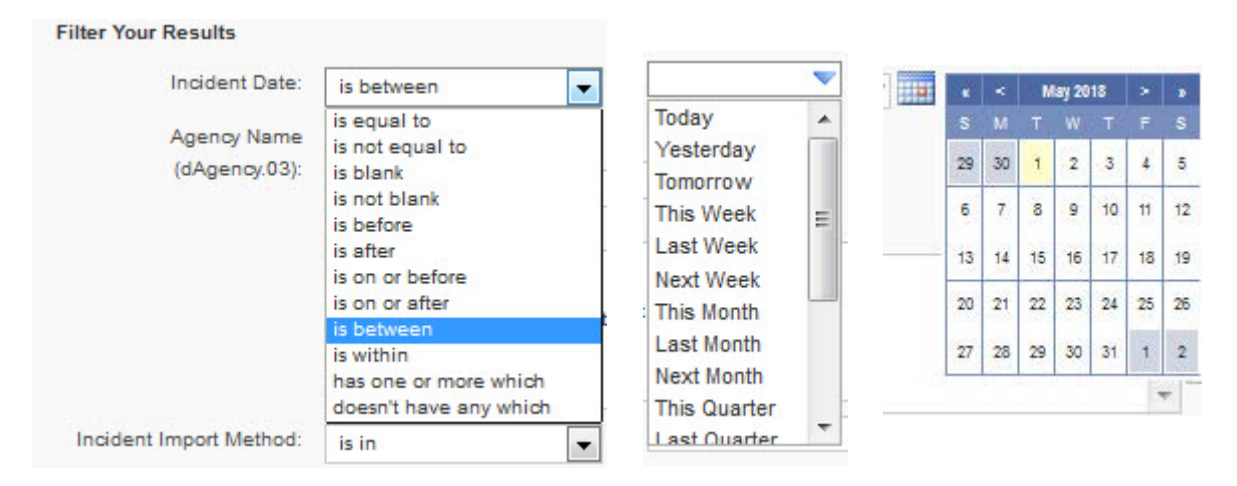

Only if you are a Service Director for more than one agency will you have multiple services to choose from. In this test account there are three. If you only have one you can just leave the dropdown list at the default *is in* choice. If you have multiples and leave it you will get them all included in your report.

| a Quality Report   |                                     |                      | Reset F |
|--------------------|-------------------------------------|----------------------|---------|
| ilter Your Results |                                     |                      |         |
| Incident Date:     | is equal to                         | 1                    |         |
| Agency Name        | is in                               |                      |         |
| (dAgency.03):      | Search                              |                      |         |
|                    | Available                           | Selected             |         |
|                    | ImageTrend Testing                  | TEST PROVIDER        | A       |
|                    | WI DHS Training Center Test Account | *                    |         |
|                    |                                     | <ul> <li></li> </ul> |         |
|                    |                                     |                      | -       |

The remaining three fields are highlighted below. For **Response Type** & **Patient Disposition** we will only be choosing those highlighted in the **Selected** box. For *Primary Impression* we will leave it as **is in** to select them all.

|                                                       | Actions ¥                                             |                                                                                                    |          |            |
|-------------------------------------------------------|-------------------------------------------------------|----------------------------------------------------------------------------------------------------|----------|------------|
| Load Dashboard »                                      | Ambulance Run Data                                    | Report                                                                                                    | Res      | et Filters |
| 3                                                     | Filter Your Results                                   | _                                                                                                    |          |            |
| y Reports                                             | Response Type Of Service<br>Requested (eResponse.05): | sin v<br>Search                                                                                                    |          | -          |
|                                                       |                                                       | Available Selected                                                                                                    |          |            |
| hared Reports 🔲 🗖                                     | 2                                                     | Automatic Aid<br>Bariatric Transport or Special Equipment Delivery<br>Community Paramedicine                                         | •        |            |
| nageTrend Reports 🔛 🗖                                 | •                                                     | Concis Laire interactivity infanser<br>EMS Service Call Lift/Nove<br>Fire Department Support                                         | <b>*</b> | - 1        |
| Call information (2)                                  | Situation Provider Primary                            | is in V                                                                                                    |          |            |
| Ambulance Run Data<br>Report                          | Impression (eSituation.11):                           | Search                                                                                                    |          |            |
| Hospital Run Data Report                              |                                                       | Available Selected                                                                                                    |          |            |
| QA/QI (1)                                             |                                                       | 40 weeks gestation of pregnancy (Z3A.40)                                                                                             |          |            |
| 🕎 Data Quality Report                                 |                                                       | Abdominal and pelvic pain (R10)<br>Abdominal aortic aneurysm, ruptured (I71.3)<br>Abdominal aortic aneurysm, without rupture (I71.4) |          |            |
| nend                                                  |                                                       | Abdominal distension (gaseous) (R14.0)                                                                                               | *        |            |
|                                                       | Disposition Incident Patient                          | is in 🔻                                                                                                    |          |            |
| Transactional Report                                  | Disposition (eDisposition 12):                        | Search                                                                                                    |          |            |
| Analytical Tabular Report                             | (cDisposition, 12).                                   | Available Selected                                                                                                    |          |            |
| Analytical Chart Report                               |                                                       | Dead at Scene-Resuscitation Attempted (w/o Trans)  Five No Treat/Transport ALS by this unit  Treat / Transport BI S by this unit     | -        |            |
| Group Report                                          |                                                       | False Call / False Alarm                                                                                                    |          |            |
| sion: 3.6.03 mRW-RB-3.6<br>3.6.03 at 04-09-2018 08:05 |                                                       | Multiple Patient Refusal (MPR)<br>Patient Treated, Transferred Care to Another EMS Unit (ALS Care)                                   | ÷        |            |

Like shown above the drop-down box can be used to choose any of the options such as *contains, is equal to* or even *is blank*. You can modify the selections for as many or as few as you would like. After you have made your choices *Click* the *Generate Report* button at the bottom of the screen.

As the report is running you will see the rotating circles shown below. When a segment of the report completes it display its results and provide totals and percentages.

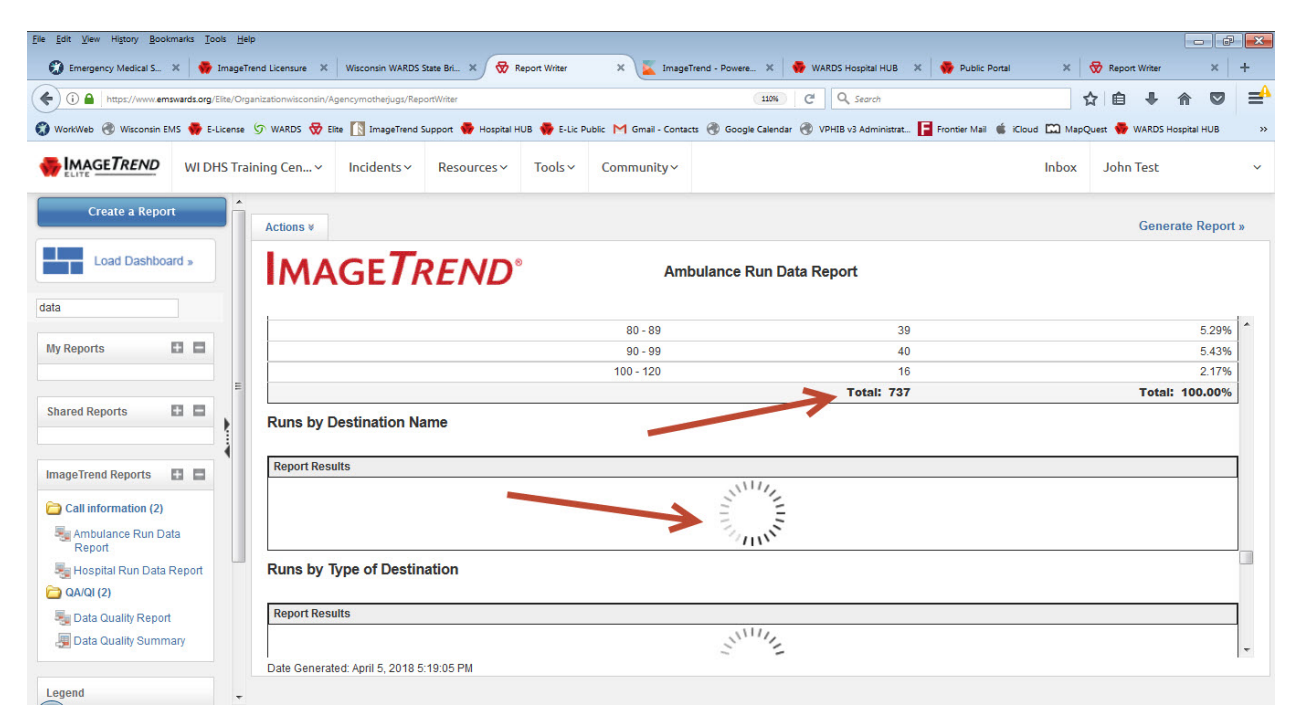

You can then review the results after it displays. If you happen to see blank fields as shown below, in this case the *Incident City* field did not have anything entered in 119 reports or 16.15% of the runs in this report. This would be worth looking into further and sharing it with your providers. Keep in mind this report is from a test site where many reports are not fully completed.

|                                                                                                    | 🗶 🈽 ImageTrend Licensure 🗶              | Wisconsin WARDS      | State Bri 🗙 😾 F      | Report Writer | × 📕 Image             | Frend - Powere 🗴 🍦 WARDS Hospital HUB                               | X 😽 Public Portal X                                                    | 😿 Report Writer | ×                                                                                     |
|----------------------------------------------------------------------------------------------------|-----------------------------------------|----------------------|----------------------|---------------|-----------------------|---------------------------------------------------------------------|------------------------------------------------------------------------|-----------------|---------------------------------------------------------------------------------------|
| (i) A https://www.em                                                                                                    | wards oro/Filte/Ornanizationwisconsin/A | gencymotheriugs/Ren  | ortWriter            |               | _                     | 110% C <sup>4</sup> Q. Search                                       |                                                                        | ☆ 白 Ⅰ           |                                                                                       |
|                                                                                                    |                                         |                      |                      |               |                       |                                                                     |                                                                        | M               |                                                                                       |
| orkWeb 🛞 Wisconsin EM                                                                                                    | MS 🏘 E-License 🗊 WARDS 😽 El             | ite [ ] ImageTrend S | Support 🙀 Hospital H | IUB 🌸 E-Lic P | ublic M Gmail - Conta | ts 🛞 Google Calendar 🛞 VPHIB v3 Administra                          | t 📘 Frontier Mail 🗯 iCloud 🛄 Map                                       | pQuest 😽 WARDS  | 5 Hospital HUB                                                                        |
| MAGETREND                                                                                                    | WI DHS Training Cen 🗸                   | Incidents ~          | Resources ~          | Tools ∨       | Community~            |                                                                     | Inbox                                                                  | John Test       |                                                                                       |
| tions ¥                                                                                                    |                                         |                      |                      |               |                       |                                                                     |                                                                        | Gen             | ierate Rep                                                                            |
|                                                                                                    | TOFNO                                   |                      |                      |               |                       |                                                                     |                                                                        |                 |                                                                                       |
| MAGE                                                                                                    | IKEND                                   |                      |                      | Am            | bulance Run Da        | ta Report                                                           |                                                                        |                 |                                                                                       |
|                                                                                                    |                                         |                      |                      |               |                       |                                                                     |                                                                        |                 |                                                                                       |
| 1 011                                                                                                    |                                         |                      |                      |               |                       |                                                                     |                                                                        |                 |                                                                                       |
| uns by City                                                                                                    |                                         |                      |                      |               |                       |                                                                     |                                                                        |                 |                                                                                       |
|                                                                                                    |                                         |                      |                      |               |                       |                                                                     |                                                                        |                 |                                                                                       |
|                                                                                                    |                                         |                      |                      |               |                       |                                                                     |                                                                        |                 |                                                                                       |
|                                                                                                    | Scene Incident                          | t City Name (e Sce   | ne.17)               |               |                       | Number of Runs                                                      | Percent of T                                                           | fotal Runs      |                                                                                       |
|                                                                                                    | Scene Incident                          | t City Name (eSce    | ne.17)               |               |                       | Number of Runs<br>11                                                | Percent of T<br>9                                                      | fotal Runs      | 16.1                                                                                  |
| lanchardville                                                                                                    | Scene inciden                           | t City Name (e Sce   | ne.17)               |               |                       | Number of Runs<br>11<br>5                                           | Percent of T<br>9<br>7                                                 | Fotal Runs      | 16.1<br>7.7                                                                           |
| lanchardville<br>ity of Green Bay                                                                                                    | Scene inciden                           | t City Name (e Sce   | ne.17)               |               |                       | Number of Runs<br>11<br>5<br>5                                      | Percent of T<br>9<br>7<br>7                                            | Total Runs      | 16.19<br>7.73<br>7.73                                                                 |
| lanchardville<br>tity of Green Bay<br>ostville                                                                                                    | Scene inciden                           | t City Name (e Sce   | ne.17)               |               |                       | Number of Runs<br>11<br>5<br>5<br>5<br>5                            | Percent of T<br>9<br>7<br>7<br>1                                       | Fotal Runs      | 16.1<br>7.7<br>7.7<br>6.9                                                             |
| lanchardville<br>ity of Green Bay<br>ostville<br>ity of Wausau                                                                                                    | Scene inciden                           | t City Name (e Sce   | ne.17)               |               |                       | Number of Runs<br>11<br>5<br>5<br>5<br>4                            | Percent of T<br>9<br>7<br>7<br>1<br>1                                  | Total Runs      | 16.15<br>7.73<br>7.73<br>6.93<br>5.56                                                 |
| lanchardville<br>ity of Green Bay<br>ostville<br>ity of Wausau<br>ity of Park Falls                                                                                                    | Scene inclaen                           | t City Name (e Sce   | ne.17)               |               |                       | Number of Runs 11<br>5<br>5<br>4<br>4                               | Percent of T<br>9<br>7<br>7<br>1<br>1<br>6                             | Total Runs      | 16.1<br>7.7<br>7.7<br>6.9<br>5.5<br>3.5                                               |
| lanchardville<br>ity of Green Bay<br>ostville<br>ity of Wausau<br>ity of Park Falls<br>illage of Blanchardvil                                                                                                    | Scene inclaen                           | t City Name (eSce    | ne.17)               |               |                       | Number of Runs 11<br>5<br>5<br>5<br>4<br>2<br>1                     | Percent of T 9 7 7 1 1 6 6 6                                           | fotal Runs      | 16.15<br>7.73<br>7.73<br>6.92<br>5.56<br>3.55<br>2.11                                 |
| lanchardville<br>ity of Green Bay<br>ostville<br>ity of Wausau<br>ity of Park Falls<br>illage of Blanchardvil<br>illage of Barneveld                                                                                      | Scene incliden                          | t City Name (eSce    | ne.17)               |               |                       | Number of Runs 11<br>5<br>5<br>4<br>4<br>2<br>1<br>1                | Percent of T 9 7 7 1 1 6 6 6 4                                         | Fotal Runs      | 16.19<br>7.73<br>7.73<br>6.92<br>5.50<br>3.53<br>2.11<br>1.90                         |
| lanchardville<br>ity of Green Bay<br>ostville<br>ity of Wausau<br>ity of Park Falls<br>illage of Blanchardvil<br>illage of Barneveld<br>ity of Superior                                                                   | Ile                                     | t City Name (eSce    | ne.17)               |               |                       | Number of Runs 11<br>5<br>5<br>4<br>2<br>1<br>1<br>1                | Percent of T 9 7 7 1 1 6 6 4 3                                         | fotal Runs      | 16.19<br>7.73<br>7.73<br>6.90<br>5.56<br>3.55<br>2.11<br>1.90<br>1.70                 |
| lanchardville<br>ity of Green Bay<br>ostville<br>ity of Wausau<br>ity of Park Falls<br>illage of Blanchardvil<br>illage of Barneveld<br>ity of Superior<br>ity of Schofield                                               | Scene incloen                           | t City Name (eSce    | ne.17)               |               |                       | Number of Runs 11<br>5<br>5<br>4<br>2<br>1<br>1<br>1<br>1<br>1      | Percent of T 9 7 7 1 1 6 6 4 3 1 1 1 1 1 1 1 1 1 1 1 1 1 1 1 1 1 1     | fotal Runs      | 16.15<br>7.73<br>7.73<br>6.92<br>5.56<br>3.55<br>2.17<br>1.90<br>1.76<br>1.45         |
| lanchardville<br>itly of Green Bay<br>ostville<br>itly of Wausau<br>itly of Wausau<br>itly of Superior<br>and the Sameveld<br>itly of Schoffield<br>itly of Schoffield                                                    | Ille                                    | t City Name (eSce    | ne.17)               |               |                       | Number of Runs 11<br>5<br>5<br>4<br>2<br>1<br>1<br>1<br>1<br>1      | Percent of T 9 7 7 1 1 6 6 6 4 3 1 1 9 9 9 9 9 9 9 9 9 9 9 9 9 9 9 9 9 | fotal Runs      | 16.15<br>7.73<br>7.73<br>6.92<br>5.56<br>3.55<br>2.17<br>1.90<br>1.76<br>1.49<br>1.22 |
| Ilanchardville<br>Jity of Green Bay<br>osstville<br>Jity of Wausau<br>Jity of Park Falls<br>Illage of Blanchardvil<br>Illage of Blanchardvil<br>Illage of Barneveld<br>Jity of Schofield<br>Jity of Schofield<br>Scoofman | ille                                    | t City Name (eSce    | ne.17)               |               |                       | Number of Runs 11<br>5<br>5<br>4<br>2<br>1<br>1<br>1<br>1<br>1<br>1 | Percent of T 9 7 7 1 1 6 6 6 4 3 1 9 9 9 9                             | Fotal Runs      | 16.15<br>7.73<br>7.73<br>5.56<br>3.53<br>2.17<br>1.90<br>1.76<br>1.45<br>1.22<br>1.22 |

You can also create a printed version of the results. First, *Click* the *Actions* tab then choose *Export* and you can choose the type of report you would like. A PDF would be an Adobe

Accessing the Data Quality Report in Elite

Acrobat file, CSV can be viewed in Excel, Doc is a Word document, HTML is a web page and XML would be for a specialty application. From there you can share the report with anyone.

| Edit View Higtory Bookmi                        | iarks <u>T</u> ools <u>H</u> | <u>H</u> elp     | Winnersie WARDS     | 51111 Br V 🔗 1 | anna Weiter   | X image                 | read Dever    |                               | V Bubbe            | hadal V        |               | Million  |                                                                       | æ        |
|-------------------------------------------------|------------------------------|------------------|---------------------|----------------|---------------|-------------------------|---------------|-------------------------------|--------------------|----------------|---------------|----------|-----------------------------------------------------------------------|----------|
| O A https://www.emsw WorkWeb      Wisconsin EMS | vards.org/Eite/C             | errend Eldensure | gencymotherjugs/Rep | kortWriter     | IUB 🐠 E-Lic F | Public M Gmail - Contac | ts 🖓 Google C | 110% C <sup>I</sup> Q. Search | at 🖪 Frontier Mail | é iCloud IΩ Ma | ☆ Epon        | WARDS He |                                                                       |          |
|                                                 | WI DHS T                     | raining Cen ~    | Incidents ~         | Resources ~    | Tools ~       | Community ~             |               | Ŭ.                            |                    | Inbox          | John          | Test     |                                                                       |          |
| Create a Report                                 |                              | Actions          |                     |                |               |                         |               |                               |                    |                |               | Gener    | ate Repo                                                              | ort »    |
| Load Dashboard                                  | d »                          | Save As          |                     | END            |               | Amt                     | oulance Ru    | ın Data Report                |                    |                |               |          |                                                                       |          |
| ita                                             |                              | Export           | K                   | PDF            |               |                         |               |                               |                    |                |               |          |                                                                       |          |
| ly Reports                                      |                              | Runs by C        | ity                 | CSV            |               |                         |               |                               |                    |                |               |          |                                                                       | ĺ        |
|                                                 |                              |                  | S                   | ic             |               |                         |               | Number of Ru                  | ns (110            | Perce          | nt of Total I | Runs     | 40.450                                                                |          |
| hared Reports                                   |                              | Rippehordrill    |                     | HIML           |               |                         |               |                               | 119                |                |               |          | 75.159                                                                | %<br>%   |
|                                                 | t                            | City of Croop    | Rov                 | XML            |               |                         |               |                               | 57                 |                |               |          | 7.731                                                                 | 20       |
|                                                 | _                            | Destrille        | Day                 | $\bigcirc$     |               |                         |               |                               | 57                 |                |               |          | 6.000                                                                 | 20<br>0/ |
| nageTrend Reports                               |                              | City of Ways     | 211                 |                |               |                         |               |                               | 41                 |                |               |          | 5.560                                                                 | 04       |
| nuge riena neporto                              |                              | City of Park F   | au                  |                |               |                         |               |                               | 26                 |                |               |          | 3.539                                                                 | %        |
| Call information (2)                            |                              | Village of Bla   | inchardville        |                |               |                         |               |                               | 16                 |                |               |          | 2 179                                                                 | ~<br>%   |
| Run Data                                        |                              | Village of Ba    | meyeld              |                |               |                         |               |                               | 14                 |                |               |          | 1 009                                                                 | ~        |
| Report                                          |                              | City of Super    | ior                 |                |               |                         |               |                               | 13                 |                |               |          | 1.301                                                                 | %        |
| 🎭 Hospital Run Data Re                          | eport                        | City of Schofi   | eld                 |                |               |                         |               |                               | 11                 |                |               |          | 1 4 9 9                                                               | %        |
| 🔁 QA/QI (2)                                     |                              | City of Wisco    | nsin Ranids         |                |               |                         |               |                               | 9                  |                |               |          | 1 2 2 9                                                               | %        |
| Sala Quality Report                             |                              | Goodman          |                     |                |               |                         |               |                               | 9                  |                |               |          | 16.15%<br>7.73%<br>5.56%<br>3.53%<br>2.17%<br>1.22%<br>1.22%<br>1.09% | %        |
| Tata Quality Summar                             | ry                           | City of Fennir   | more                |                |               |                         |               |                               | 8                  |                |               |          | 1.099                                                                 | %        |
|                                                 |                              | Date Generate    | ed: April 5, 2018 5 | :19:05 PM      |               |                         |               |                               |                    |                |               |          |                                                                       | -1       |

Finally, you can schedule this report for your service. Choose *Actions* again but this time *Click Schedule Report*. In the next window *Click Add*.

| s | chedule Repor | t                        |                     |                   |               |               |      |          |
|---|---------------|--------------------------|---------------------|-------------------|---------------|---------------|------|----------|
|   | Frequency     | Next Run Time            | Schedule Start Date | Schedule End Date | Last Run Date | Next Run Date | User | Modified |
|   |               |                          |                     |                   |               |               |      |          |
|   |               |                          |                     | Not scheduled     |               |               |      |          |
|   |               |                          |                     |                   |               |               |      |          |
|   |               |                          |                     |                   |               |               |      |          |
|   |               |                          |                     |                   |               |               |      |          |
|   | V             |                          |                     |                   |               |               |      |          |
| 4 | Il report     | eduled in UTC -6 Central | Time (US & Canada). |                   |               |               |      |          |
|   |               |                          |                     |                   |               |               |      |          |
|   |               |                          |                     |                   |               |               |      | Close    |

You will need to choose the *frequency, time of day, duration and type of output* you would like for this report. This report will be sent by email so a *Subject* and *Message* are initially provided. You can modify them as you see fit.

| Add Sebedule       |                                                                    |        |
|--------------------|--------------------------------------------------------------------|--------|
| Aud Schedule       |                                                                    |        |
| Recurring:         | Daily ▼ every 1 ▼ days(s)                                          |        |
| Time:              | Once                                                               |        |
| Time.              | Veekly o control Tar (10 & Control)                                |        |
|                    | Monthly                                                            |        |
| From:              | Yearly<br>US/UZ/2018 Today to 05/02/2019 Today                     |        |
| Format:            | ● PDF ○ CSV ○ XML                                                  |        |
|                    | When generating a FDF, a maximum of 1000 records will be displayed |        |
| Subject:           | Scheduled Report: Ambulance Run Data Report                        |        |
| Message:           | Attached is the scheduled report: Ambulance Run Data Report        |        |
|                    |                                                                    |        |
|                    |                                                                    |        |
|                    |                                                                    | 11     |
| Allow Unsubscribe: | • Yes No                                                           |        |
|                    | Allow recipients to unsubscribe from the report                    |        |
| Recipion           | nt Search:                                                         |        |
| Necipien           |                                                                    |        |
|                    | Available Selected                                                 |        |
| Save Schedule      |                                                                    | Cancel |

Scroll down and you can choose additional service providers to get this report. You can search for them, *Click their name* to highlight them then *Click the Arrow* to add them to the *Selected* box. Be sure to *Click* the *Save Schedule* button when finished.

| Add Schedule       |                                                                                                    |          |          |
|--------------------|----------------------------------------------------------------------------------------------------|----------|----------|
| Allow Unsubscribe: | Yes  No  Allow recipients to unsubscribe from the report                                                                                                    |          | /        |
| Recipien           | t Search:                                                                                                    |          |          |
|                    | Available<br>, Lakeland<br>*DataPost, *DataPost<br>*datapost, *datapost<br>*DataPost, *datapost<br>*DataPost, *DataPost<br>*DataPost, *DataPost<br>*datapost, *datapost | Selected | ~        |
|                    | *Posting, *LakesStCroix<br>*posting, *service<br>*POSTING, *WARDS<br>*Posting, Data                                                                                     |          | Selected |
|                    | Only the Top 1,000 Users will display<br>This schedule will generate for all selected users                                                                             |          |          |
| Save Schedule      |                                                                                                    |          | Cancel   |

As time goes on you can go back into the *Schedule Report* link, *highlight it* and you can *Edit* your choices, *Delete* it or *Add* a new one.

| Schedule Repo | rt            |                     |                   |               |               |           |            |
|---------------|---------------|---------------------|-------------------|---------------|---------------|-----------|------------|
| Frequency     | Next Run Time | Schedule Start Date | Schedule End Date | Last Run Date | Next Run Date | User      | Modified   |
| Daily         | 8:00 AM       | 05/02/2018          | 05/02/2019        |               | 05/02/2018    | John Test | 05/02/2018 |
|               |               |                     |                   |               |               |           |            |
|               |               |                     |                   |               |               |           |            |
|               |               |                     |                   |               |               |           |            |
|               |               |                     |                   |               |               |           |            |
|               |               |                     |                   |               |               |           |            |
|               |               |                     |                   |               |               |           |            |
|               |               |                     |                   |               |               |           |            |
|               |               |                     |                   |               |               |           |            |
|               |               |                     |                   |               |               |           |            |
| All repo      | hedule        | al Time (US & Canad |                   |               |               |           |            |
| Add E         | Edit History  | Delete              |                   |               |               |           |            |
|               |               |                     |                   |               |               |           | Close      |

Hopefully this will make accessing, running and scheduling this report much easier.

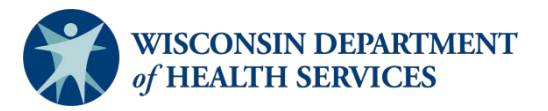

Division of Public Health P-02173a (06/2018)